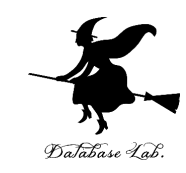

## Microsoft Azure Cognitive Services を Python で使ってみる

URL: <u>https://www.kkaneko.jp/cc/azure/index.html</u>

金子邦彦

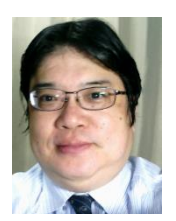

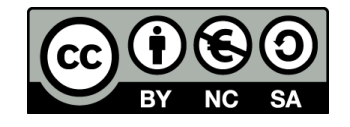

## アウトライン

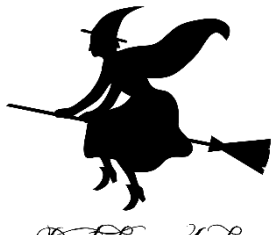

- 1. Microsoftアカウントの作成 新しいメールアドレスを取得することも可能
- 2. 無料 Azure アカウントの作成

クレジットカードが必要 各自でよく確認すること

- 3. Microsoft Azure ポータルを開く
- 4. Microsoft Azure Computer Vision の「デモ」をみて みる
- 5. Microsoft Azure Cognitive Services の購読(サブス クライブ)
- 6. 使ってみる

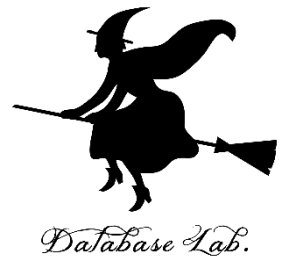

## 1. Microsoftアカウントの作成

## Microsoftアカウントの作成

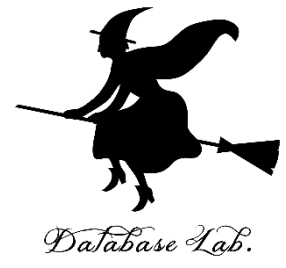

① Microsoftアカウントの Web ページを開く

https://account.microsoft.com

## ②「**Microsoft アカウントでサインイン**」 を選択し て、「**作成**」を選択

Microsoft アカウント アカウントを管理する アカウントの管理 よくあるご質問

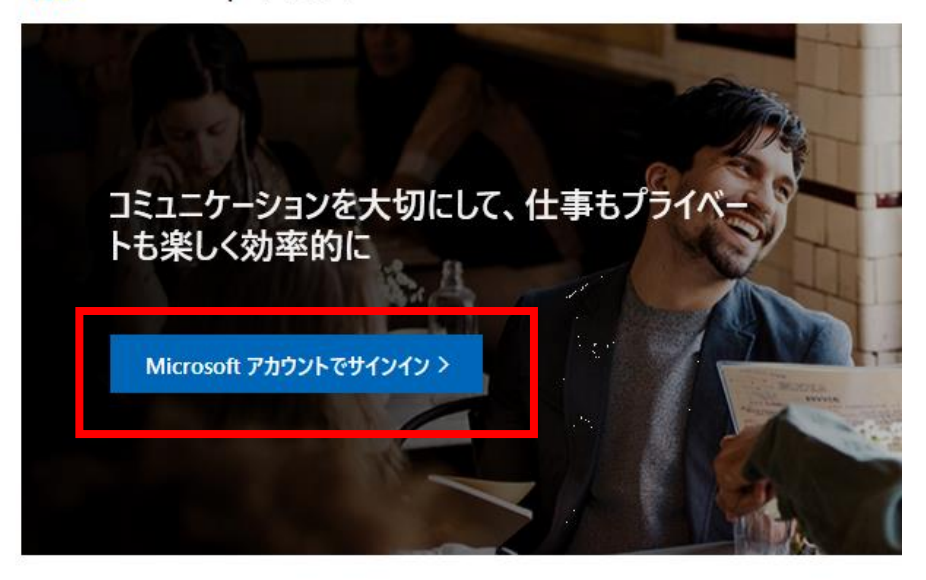

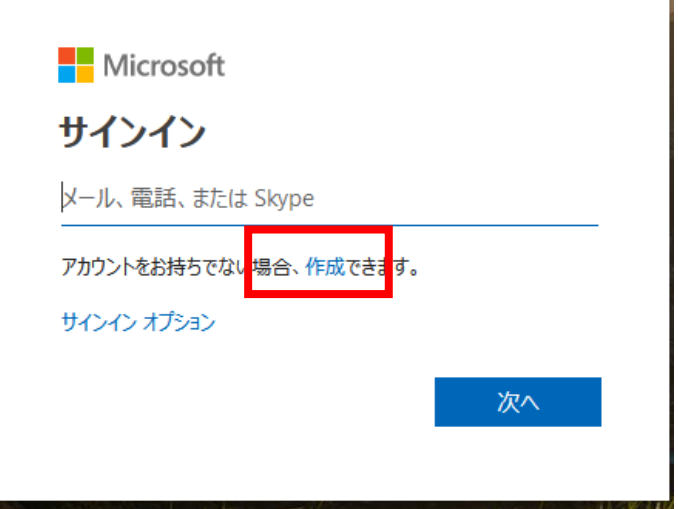

## ③ Microsoft アカウントの作成で,新しいメール アドレスを取得したい場合

| Microsoft           |    |
|---------------------|----|
| アカウントの作成            |    |
| someone@example.com |    |
| または、電話番号を使う         |    |
| 新しいメール アドレスを取得      |    |
|                     | 次へ |

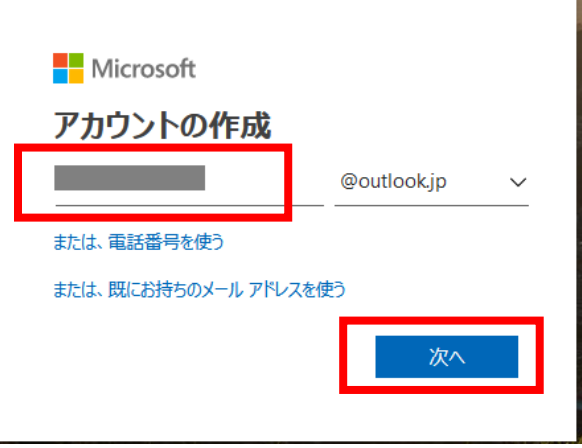

新しいメールアドレスを入れる. すでに他の人に 使われていなければ, 取得できる

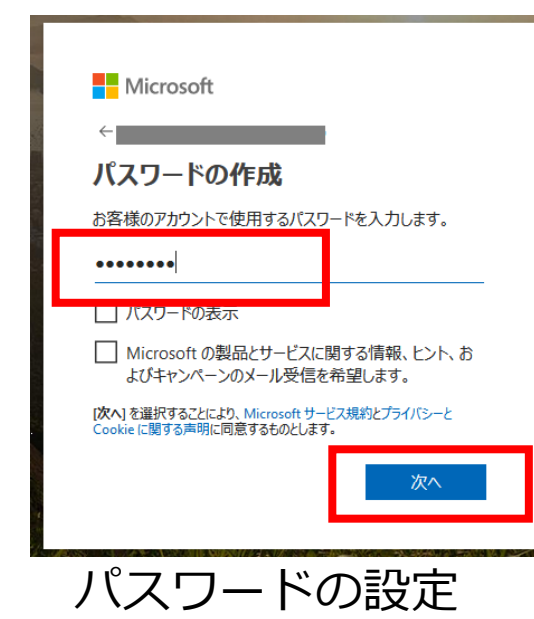

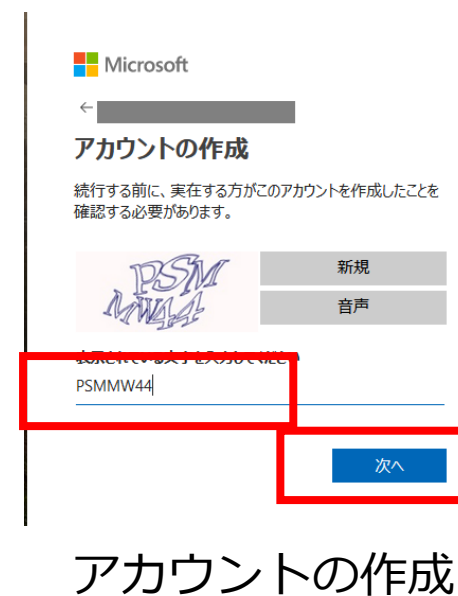

取得したメールアドレス はあとで使うので 覚えておく

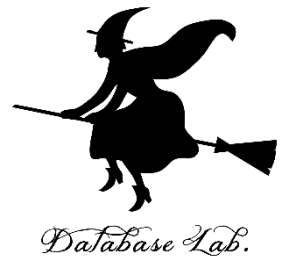

## 2. 無料 Azure アカウントの作成

無料 Azure アカウント

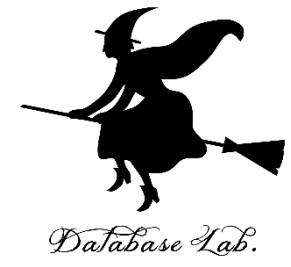

- ・無料で, Microsoft Azure の機能を試用するためのアカウント
- ・**住所や, クレジットカードの登録**が必要
- ・利用期間の期限あり
- ・「今すぐ購入する」などをクリックすると, 有料版にアップグレードされ,全機能を使え る

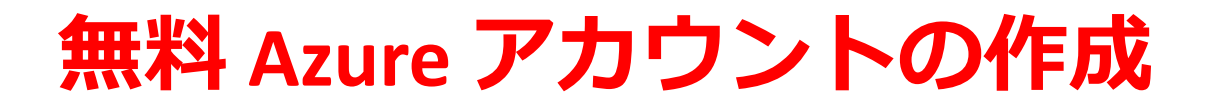

### ① Web ブラウザで, Microsoft Azure の Web ペー<sub>のatabase 4ad</sub> ジを開く

https://docs.microsoft.com/ja-jp/azure/

## ② 「**無料アカウント**」をクリック

| ← → C                                                              | 🖈 🐵 🛇 🔪 🔍 🗷 E                             |   |
|--------------------------------------------------------------------|-------------------------------------------|---|
| Hicrosoft Azure                                                    | 営業担当者へのお問い合わせ: 1-800-867-1389 📞 検索 Q ポータル |   |
| 概要 ソリューション 製品 ~ <u>ドキュメント</u> 価格 トレーニング Marketplace ~ パートゥ         | ナー ◇ サポート ◇ ブログ その他 ◇                     |   |
|                                                                    |                                           | ۲ |
| Azure 開発者向け<br>ファースト ステ<br>ップ ガイド Azure アプリク<br>ション アーキ<br>クチャ ガイド | r<br>テ Pluralsight の無料<br>Azure コース       |   |

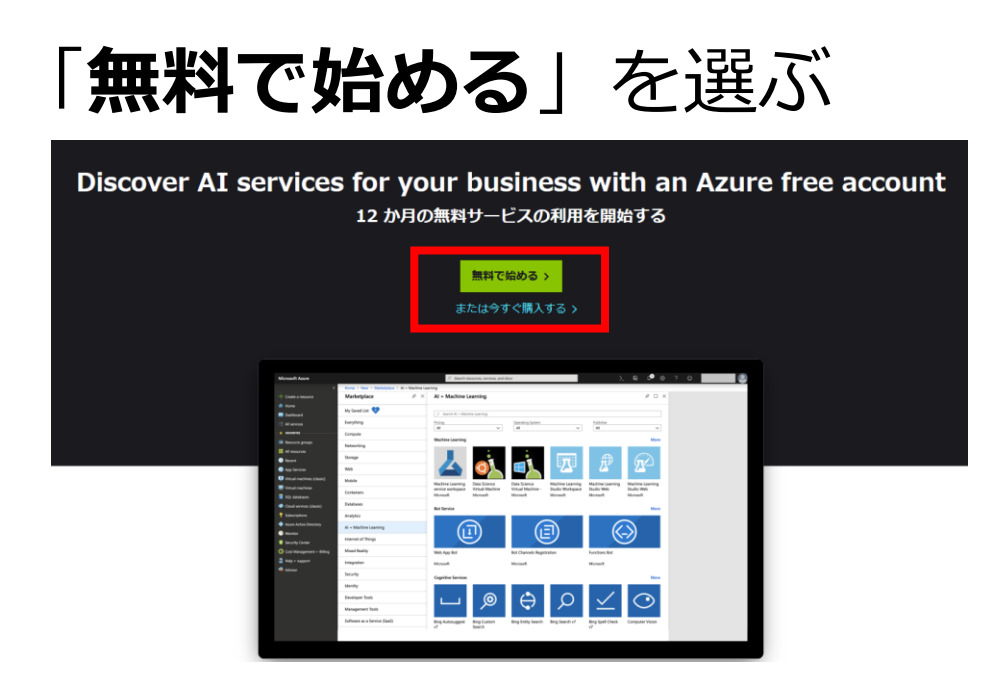

(3)

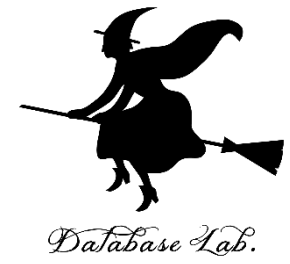

### ④ Microsoftアカウントでサインインする. メールア ドレスとパスワードを入れる

| Microsoft               | パスワードの入力    |
|-------------------------|-------------|
| サインイン                   | •••••       |
| @outlook.jp             | パスワードを忘れた場合 |
| アカウントをお持ちではない場合、作成できます。 |             |
| アカウントにアクセスできない場合        | サインイン       |
| 定ろ 次へ                   |             |
|                         |             |

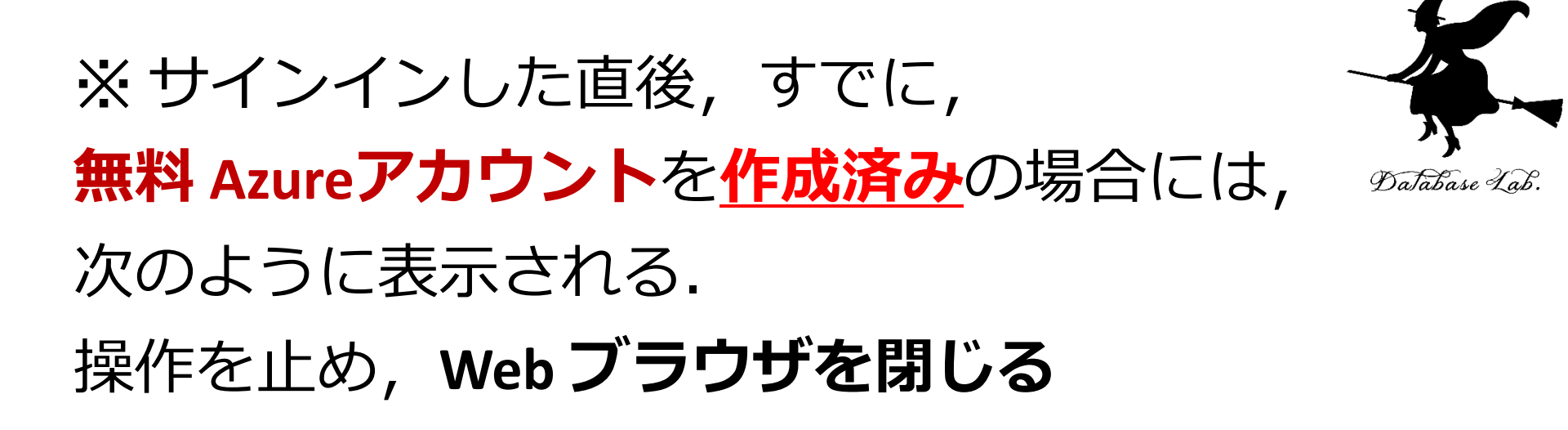

Microsoft Azure

## 既にサブスクリプションをお持ちのよう です。

Azure の無料アカウントは、新規ユーザーのみご利用が可能で、お 客様ごとに1つに限定されています。

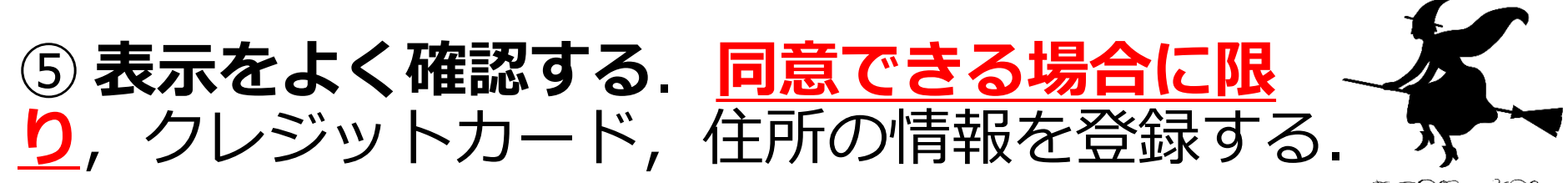

Database Lab.

### 業務等で使うとき,「個人」の情報を登録するのはふさ わしくないという考え方もある

| 1 カードによる本人確認                                                                    |
|---------------------------------------------------------------------------------|
| ー<br>クレジットカード番号を提示いただくことにより、本人確認を行い、スパムや<br>ボットから保護します。<br>アップグレードしない限り請求されません。 |
| 次のカードを使用できます:<br><b>VISA = 100 「</b><br>名義                                      |
| <br>カード番号                                                                       |
| 有効期限                                                                            |
|                                                                                 |
| セキュリティ コードとは?                                                                   |
| <b>郭</b> 厌登亏                                                                    |
| 都道府県<br>選択 ~                                                                    |
| 市区町村                                                                            |
| 全所 1                                                                            |
| 上<br>住所 2 (省略可)                                                                 |
| 国/地域                                                                            |
|                                                                                 |
|                                                                                 |

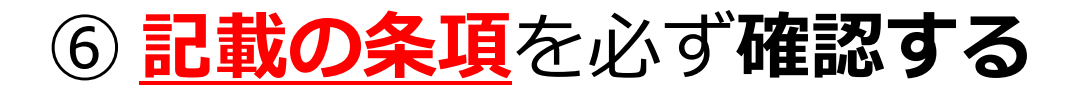

#### 2 アグリーメント

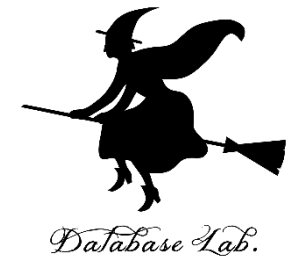

 $\sim$ 

✓ サブスクリプション契約、オファーの詳細、プライバシーに関する声明に同意します。

Microsoft からの情報、ヒント、特典、または Azure に関して選択したパートナーに関する情報 (Azure ニュースレターと価格の更新を含む)、および他の Microsoft 製品とサービスに関する情報を受け取ります。

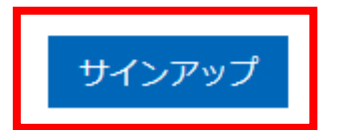

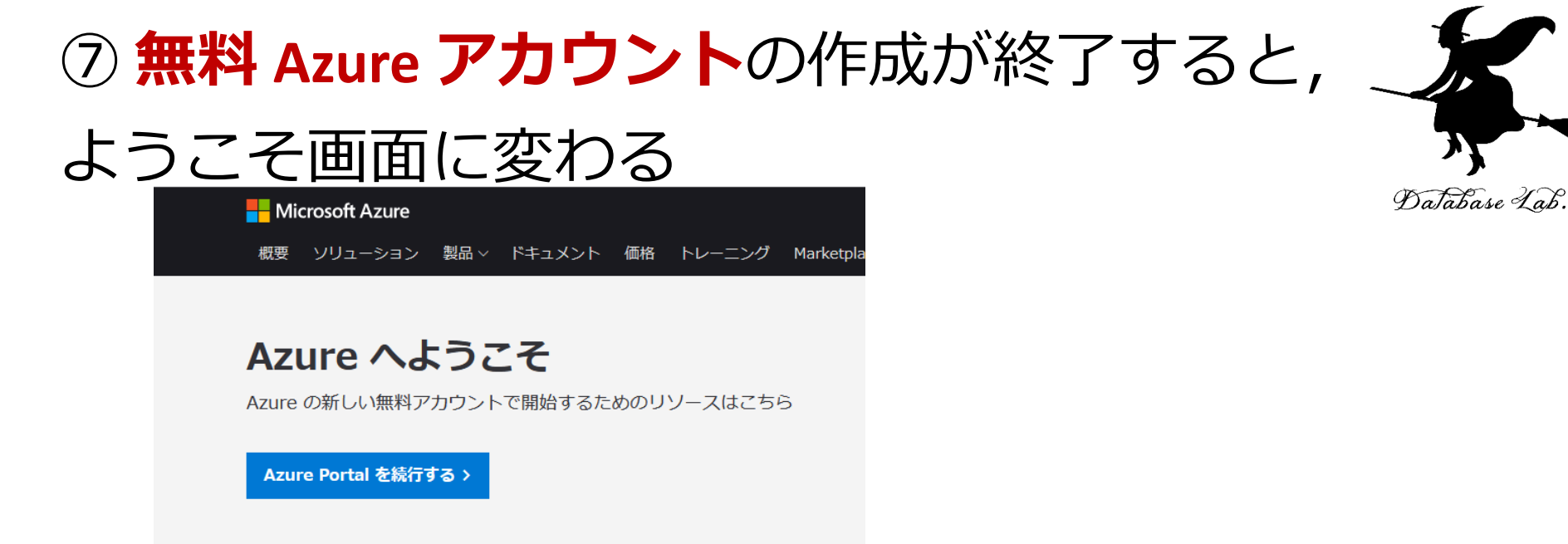

### ⑧ Microsoftアカウントでサインインしているのを,

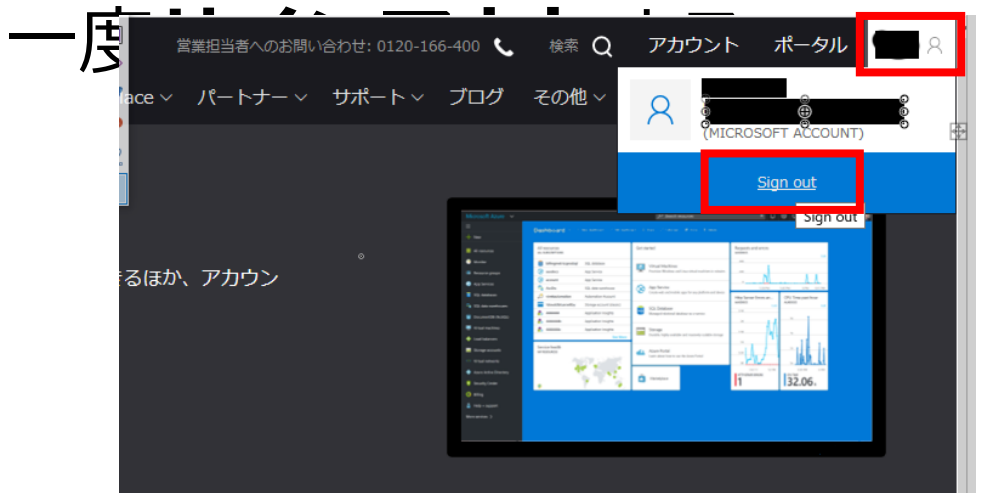

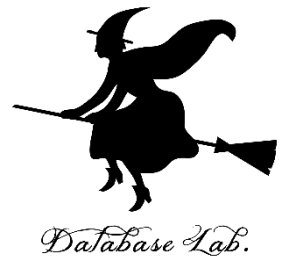

## 3. Microsoft Azure ポータルを開く

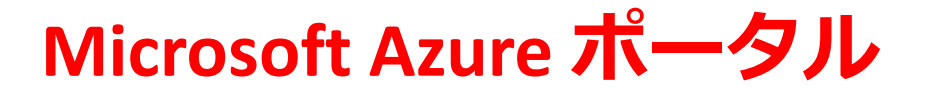

- Database Lab.
- ・さまざまなサービスの利用のためのポータル
   ・Azureアカウントが必要

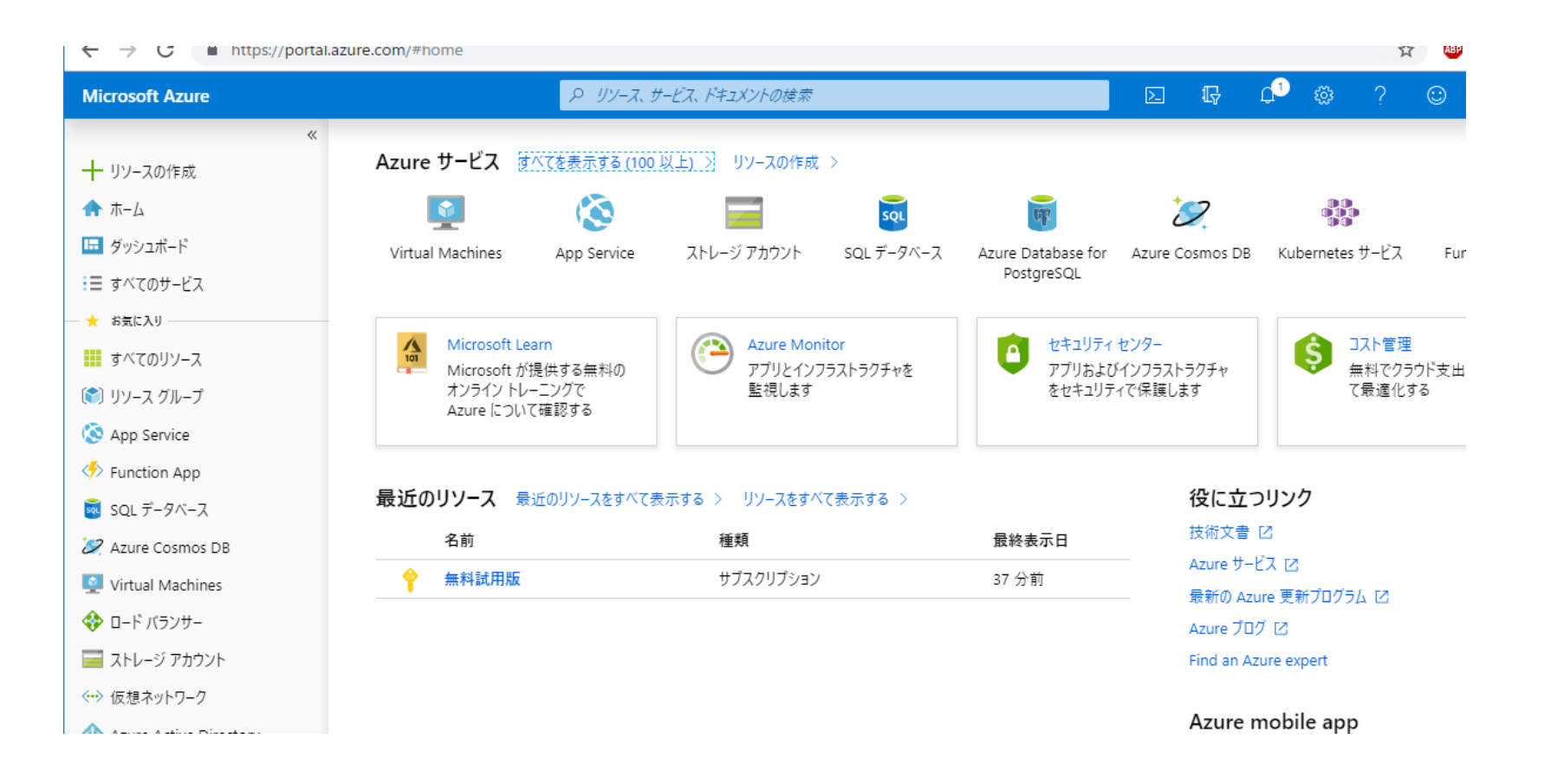

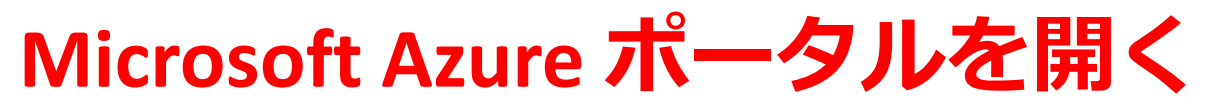

① Azure アカウントが作成できたことを確認するために, Microsoft Azure ポータルの Web ページを開く

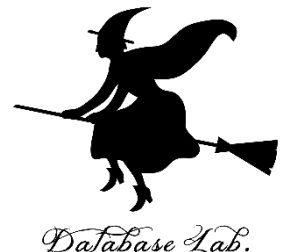

https://portal.azure.com/

### ② Microsoftアカウントでサインインする. メー ルアドレスとパスワードを入れる

Microsoft Azure Microsoft サインイン Microsoft Azure を続行 アカウントをお持ちではない場合、作成できます。 アカウントにアクセスできない場合 属3 次

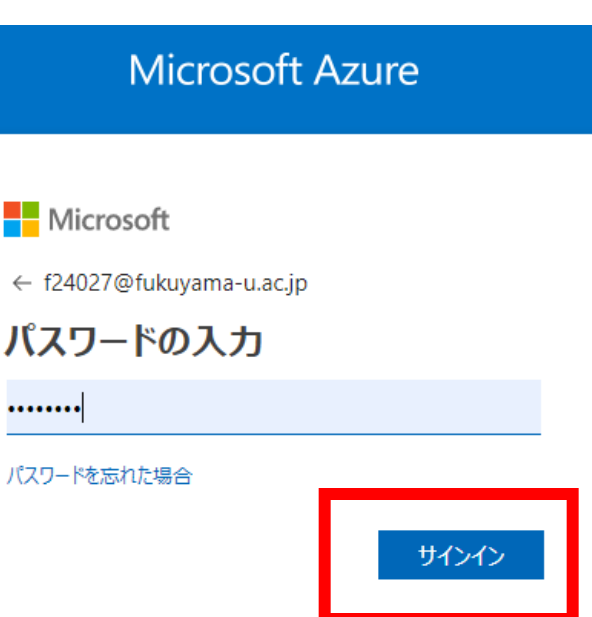

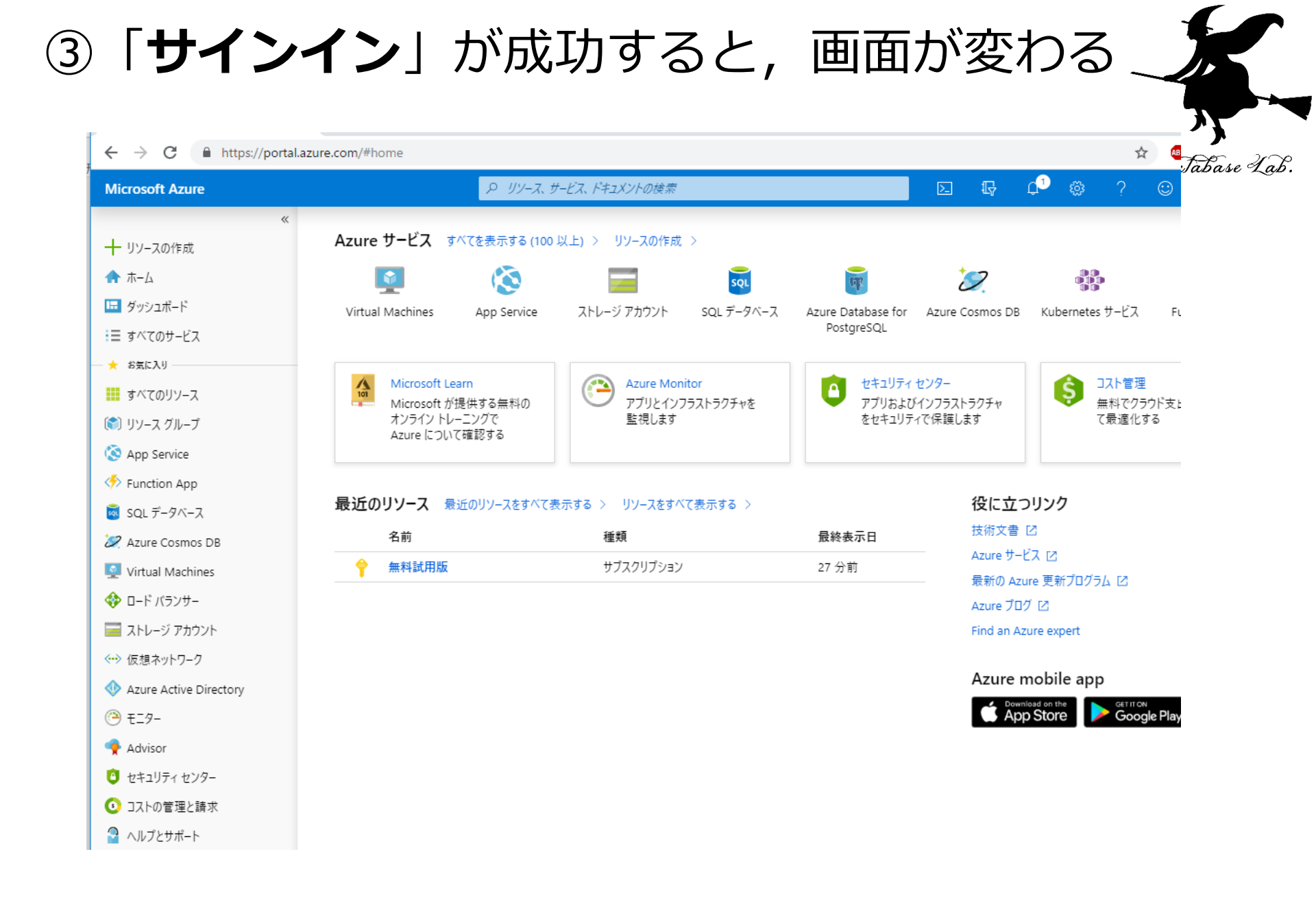

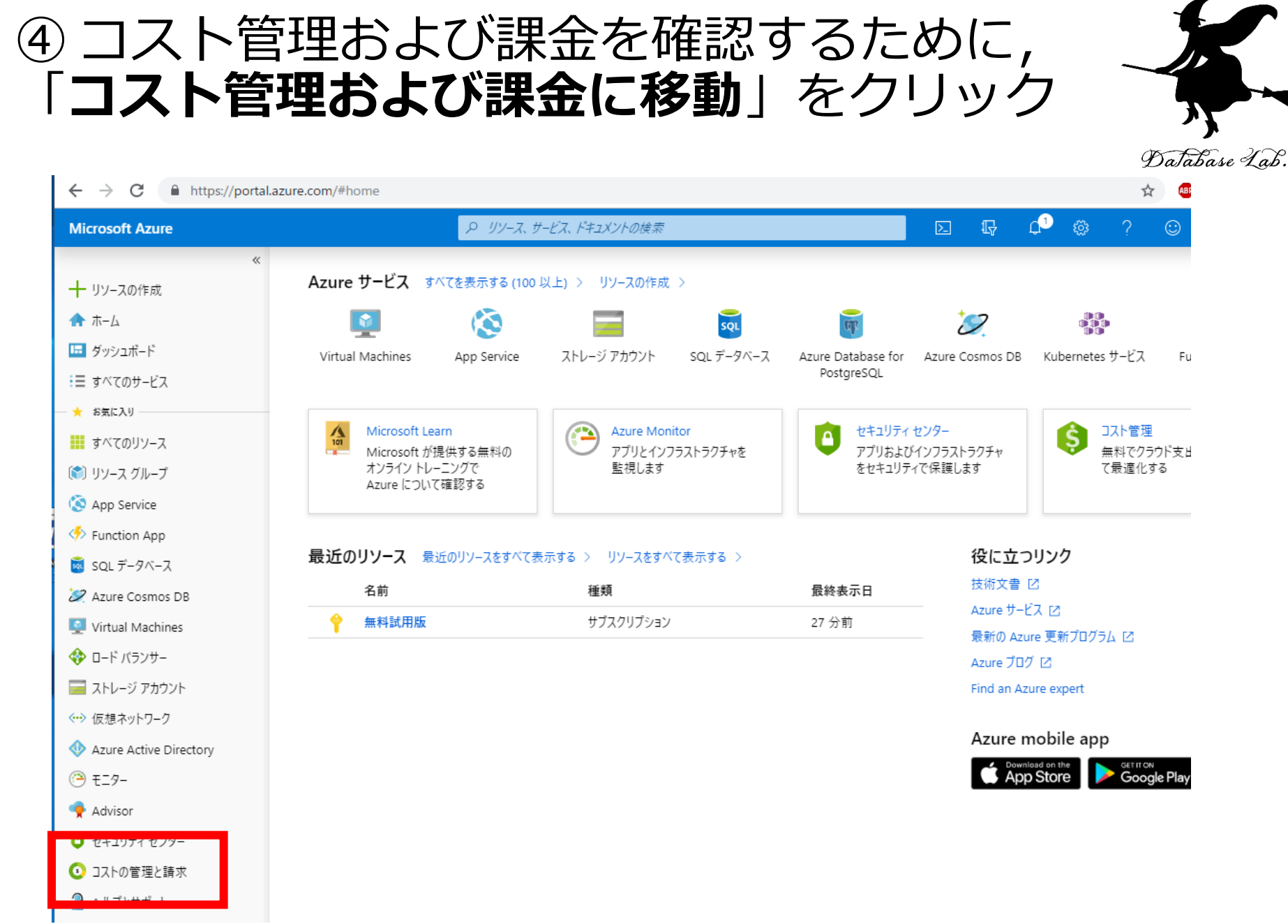

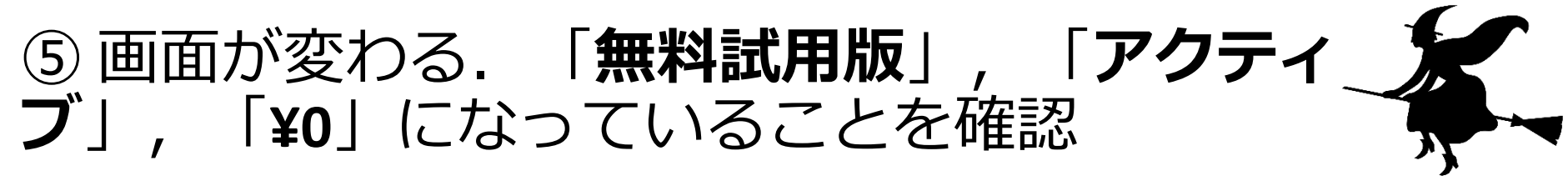

Database Lab.

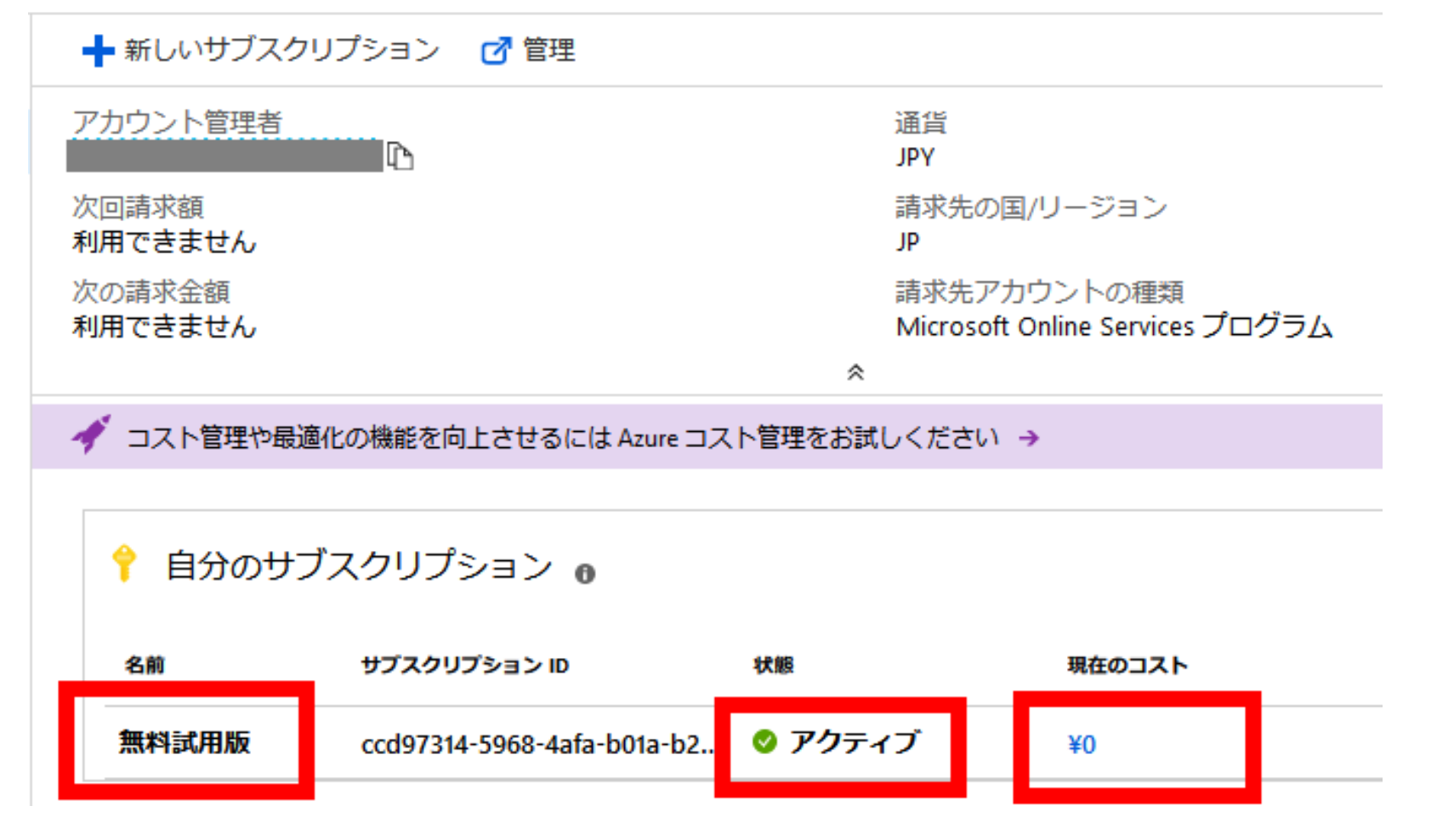

コスト管理および課金は, **こまめに確認すること** 

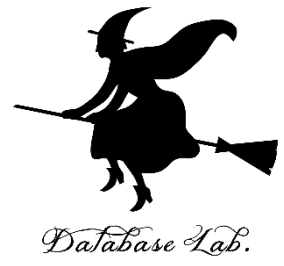

## 4. Microsoft Azure Computer Vision の「デ モ」をみてみる

### Microsoft Azure Computer Vision に サインインし, 「デモ」をみてみる

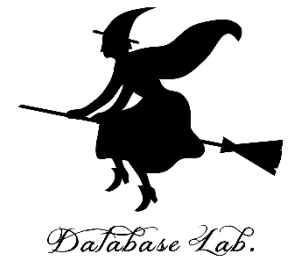

① Web ブラウザで,Microsoft Azure Computer Vision の Web ページを開く

<u>https://azure.microsoft.com/ja-</u> jp/services/cognitive-services/computer-vision/

# ② スクロールし,「一般提供に関する情報画 像内の印字されたテキストと手書きのテキストの両方の読み取り」を見る

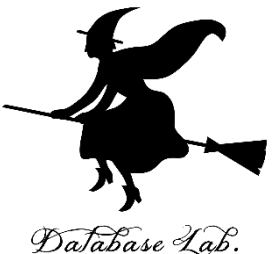

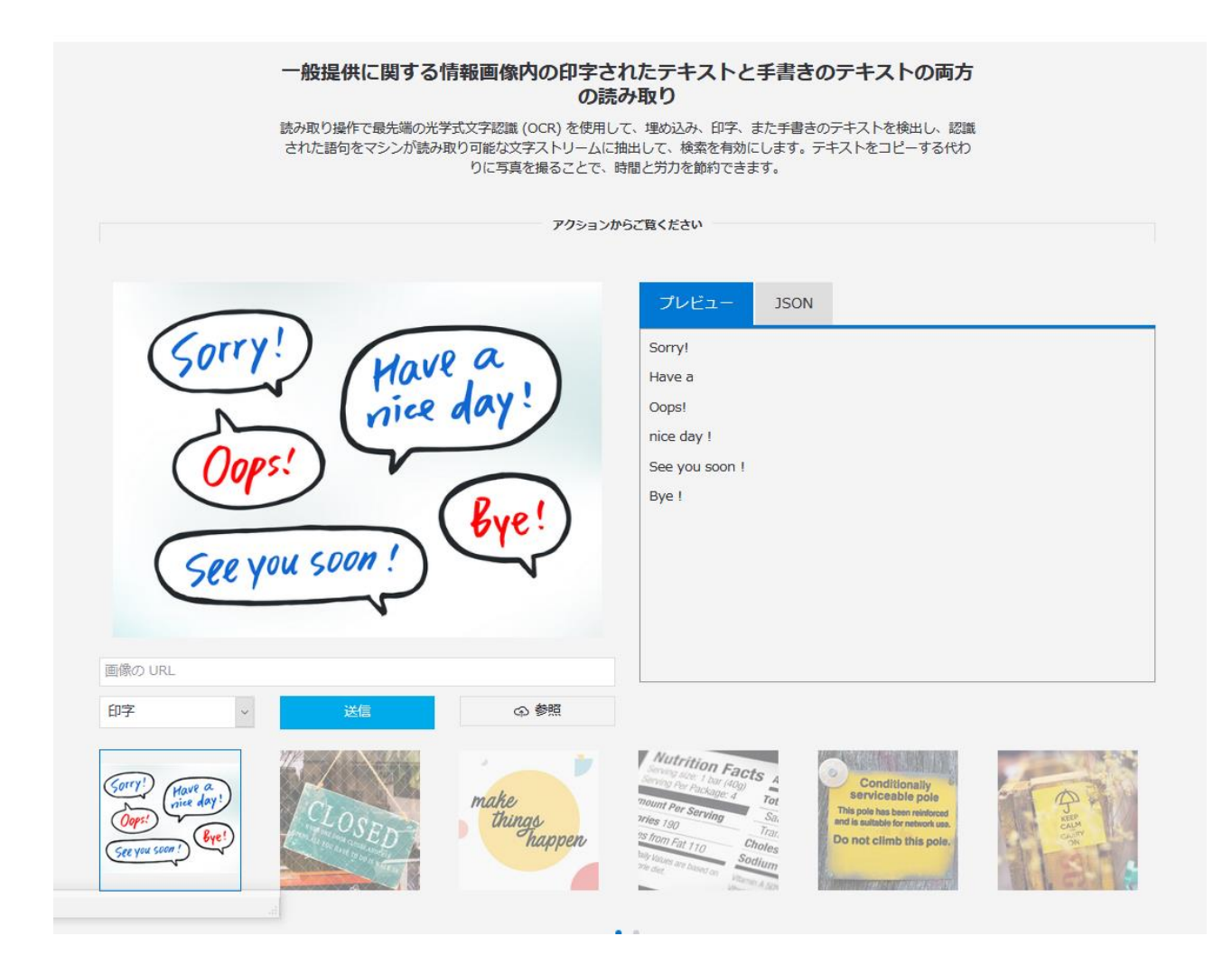

## ③ 画像ファイルを**準備**し,**アップロード**

|   | E                                                                                                    |      |
|---|----------------------------------------------------------------------------------------------------|------|
|   | OPENING STATEMENT                                                                                                    |      |
|   | 4:55 692,707回再生済み PT OF HOMELAND SECURITY SAYS ITS AGENCY TASKED WITH INFRASTRUC                                                                                                    |      |
|   | Q 4,093 1 7,540 ( 24,920                                                                                                    |      |
| Y | Donald J. Trump ② @realDonaldTrump - 13 時間<br>When our Country had no debt and built everything from Highways to the<br>Military with CASH, we had a big system of Tariffs. Now we allow other countrie<br>to steal our wealth, treasure, and jobs - But no more! The USA is doing great<br>with unlimited upside into the future!<br>② 23,495 12, 25,806 10, 110,491 | es , |
| T | Donald J. Trump ② @realDonaldTrump 14 時間<br>Wonderful Church service at Camp David. Thank you!<br>② 18,171 12 15,109 〇 101,324                                                                                                    | ~    |

#### 画像ファイルの例

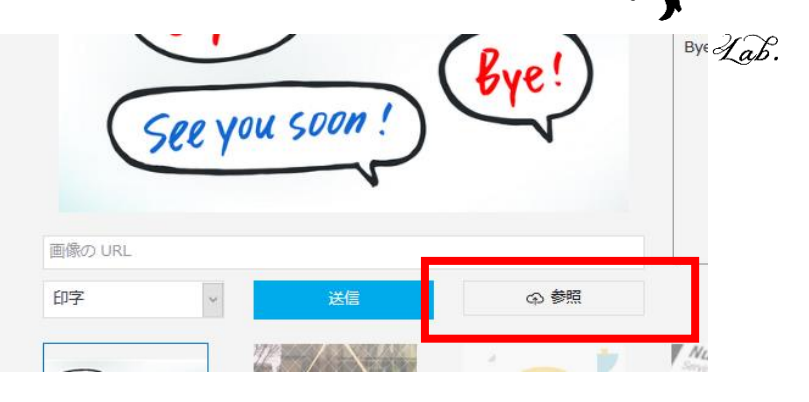

「**参照**」をクリックして, 画像をアップロード

|        | COPENING STATEMENT     Sector HOMELANG SECURITY SAYS ITS ACCINEY LASSED WITH PARASTERS                                                                                                    | プレビュー JSON                                                                                                    |
|--------|----------------------------------------------------------------------------------------------------|----------------------------------------------------------------------------------------------------|
|        | ♀ 4,093 1, 7,540 ♡ 24,920                                                                                                    | "succeeded": true,<br>"failed": false,                                                                                                    |
| T      | Donald J. Trump ● @realDonaldTrump : 13 時間         When our Country had no debt and built everything from Highways to the         Military with CASH, we had a big system of Tariffs. Now we allow other countries         to steal our wealth, treasure, and jobs - But no more! The USA is doing great,         with unlimited upside into the future!         Q       23,495       12,25,806       110,491 | <pre>"finished": true,<br/>"recognitionResults": [<br/>{<br/>rpage": 1,<br/>"clockwiseOrientation": 0.01,<br/>"width": 604,<br/>"height": 384,<br/>"unit": "pixel",<br/>"lines": [</pre> |
| Ð      | Donald J. Trump ● @realDonaldTrump - 14 時間<br>Wonderful Church service at Camp David. Thank you!<br>② 18,171 13 15,109 ◎ 101,324                                                                                                    | "boundingBox": [<br>107,<br>27,<br>156,<br>32,<br>156,<br>50,<br>108,<br>54<br>],<br>"text": "FOX".                                                                                      |
| 像の URI | L.                                                                                                    | "words": [                                                                                                    |

画

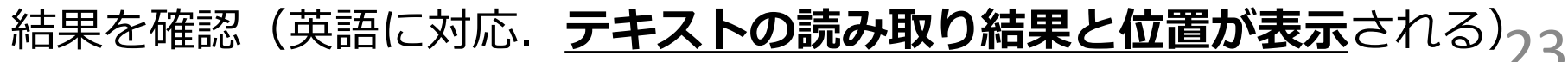

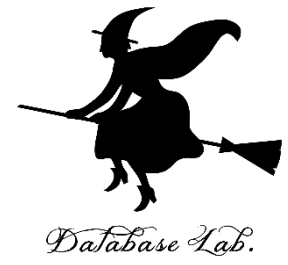

## 5. Microsoft Azure Cognitive Servicesの 購読(サブスクライブ)

Microsoft Azure Computer Visionの購読

- ・ここでは、すでに作成済みのAzureアカウントを使用すた。 る
- Microsoft Azure Computer Vision の
   のために、次の設定を行う

| 項目        | 設定例             |
|-----------|-----------------|
| 名前        | 分かりやすい名前        |
| サブスクリプション | 無料試用版           |
| 場所        | (アジア太平洋)東日本     |
|           | (japaneast)     |
| 価格レベル     | SD              |
| リソースグループ  | 新規作成            |
| リソースグループ名 | trial のような分かりやす |
|           | い名前             |

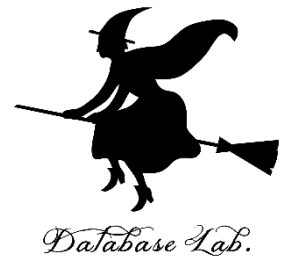

### ① Web ブラウザで,Microsoft Azure Computer Vision の Web ページを開く

<u>https://azure.microsoft.com/ja-</u> jp/services/cognitive-services/computer-vision/

## ② 「Computer Vision API を試す」をクリック

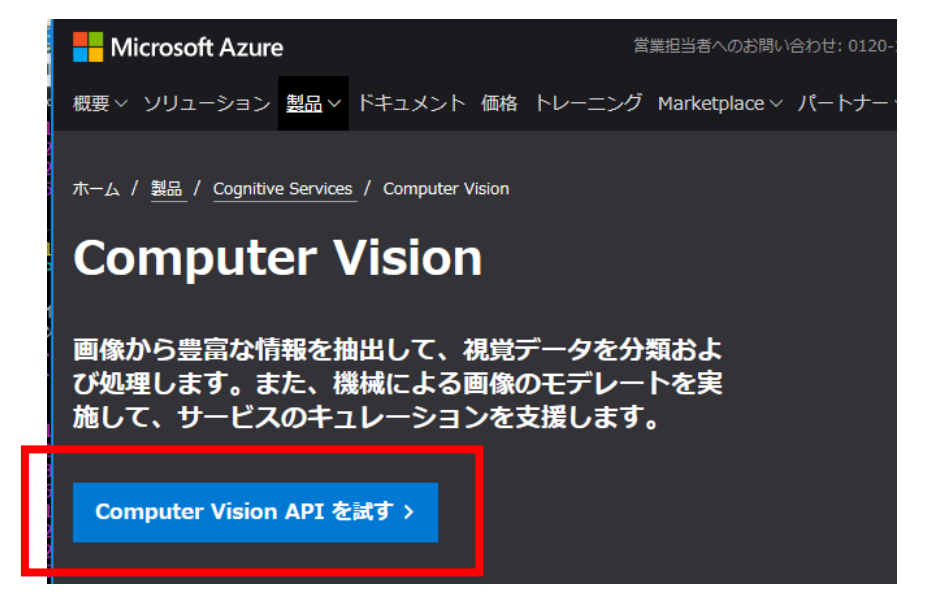

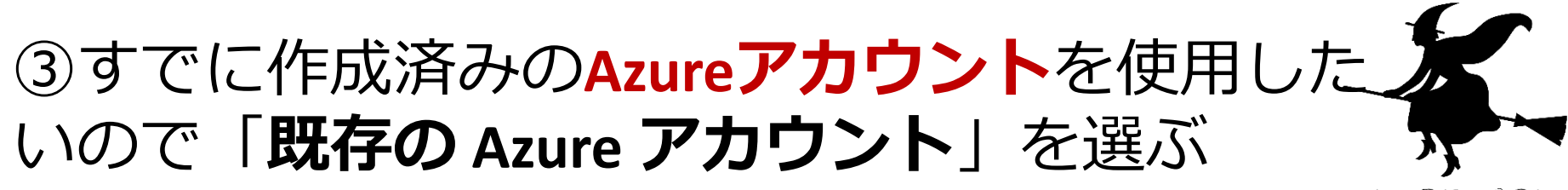

Database Lab.

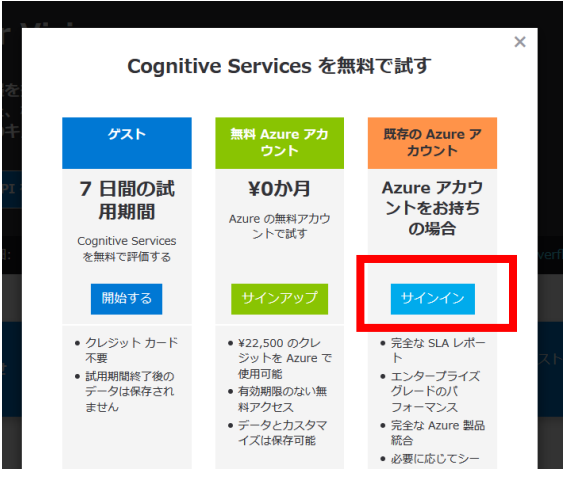

### ④ Microsoftアカウントでサインインする.メー ルアドレスとパスワードを入れる

| Microsoft Azure                                                 | Microsoft Azure                                                   |  |
|-----------------------------------------------------------------|-------------------------------------------------------------------|--|
| <mark>● Microsoft</mark><br><b>サインイン</b><br>Microsoft Azure を続行 | <mark>↓ Microsoft</mark><br>← f24027@fukuyama-u.ac.jp<br>パスワードの入力 |  |
| アカウントをお持ちではない場合、作成できます。<br>アカウントにアクセスできない場合                     | ・・・・・・・・・・・・・・・・・・・・・・・・・・・・・・・・・・・・                              |  |

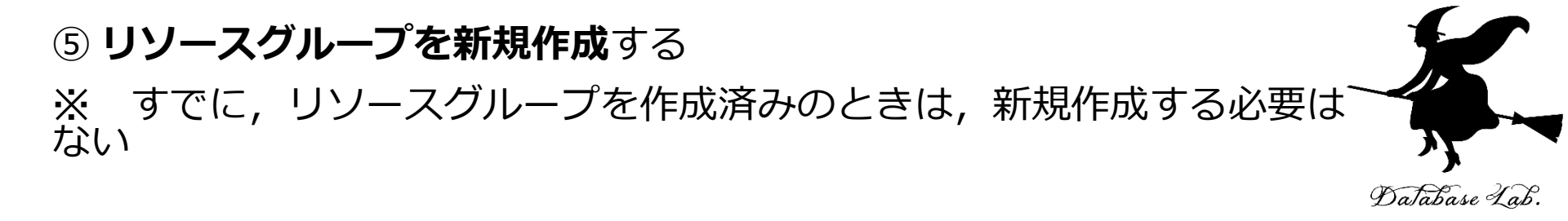

| $\pi - \Delta > f$   |            |
|----------------------|------------|
| 作成                   |            |
| Computer Visio       |            |
| * 名前                 |            |
| trytouse             |            |
| * サブスクリ              | プション       |
| 無料試用版                |            |
| * 場所                 |            |
| (アジア太 <sup>3</sup> ) | 洋) 東日本     |
| * 価格レベル              | (価格の詳細を表示) |
| 50 (00 4 ())         |            |

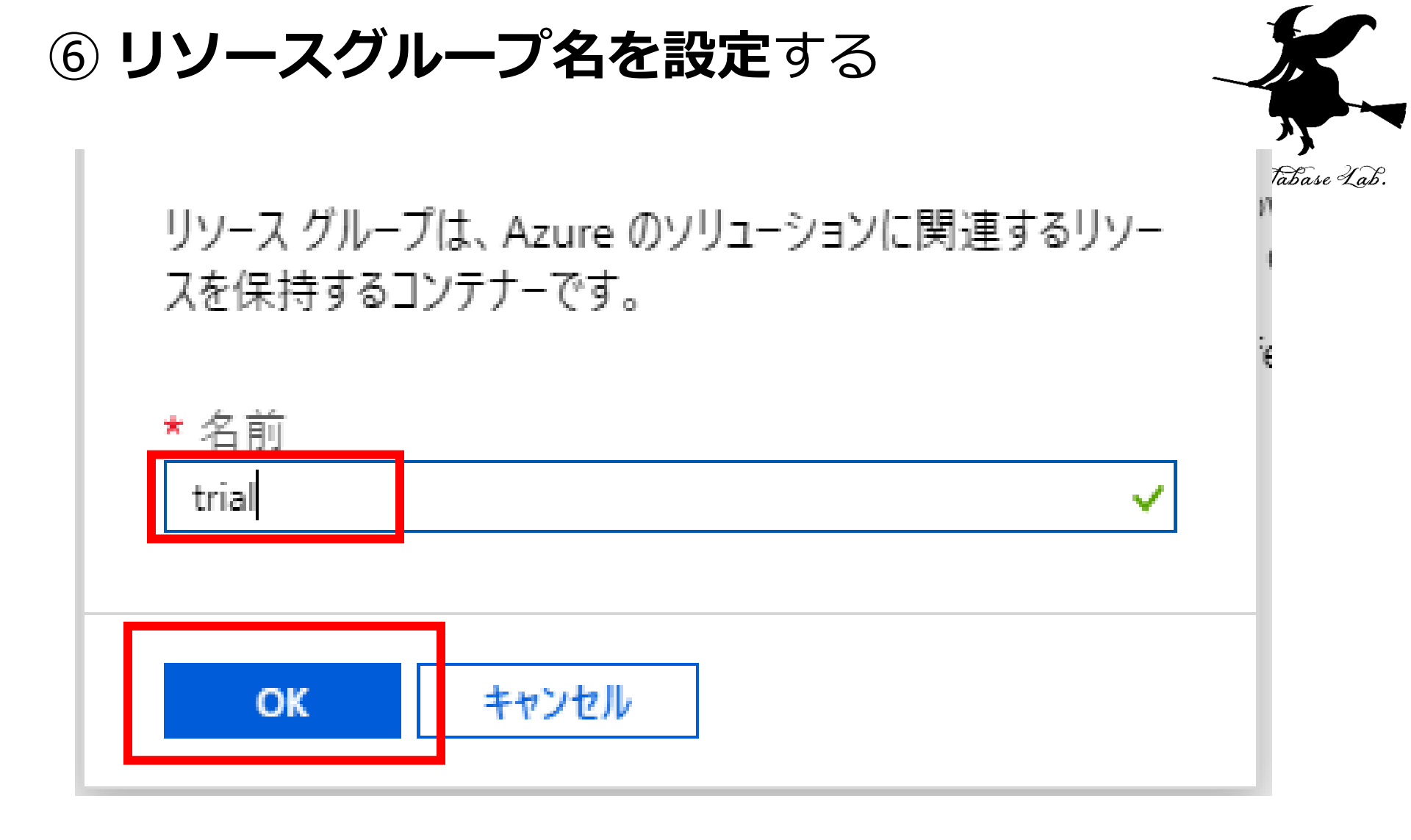

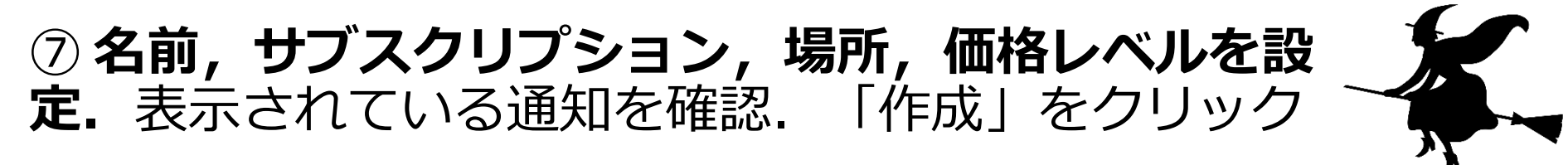

Database Lab.

| ホーム > 作成                                |
|-----------------------------------------|
| 作成                                      |
| Computer Vision                         |
|                                         |
| * 名前                                    |
| trytouse                                |
| * #==================================== |
| * サノスクリノション                             |
| 黑科試用版                                   |
| * 場所                                    |
| (アジア太平洋) 東日本                            |
| * 価格レベル (価格の詳細を表示)                      |
| F0 (201分あたりの呼び出し回数, 5K1か月あたりの呼び出し回数)    |
|                                         |
| * リソース グループ                             |
| trial                                   |
|                                         |

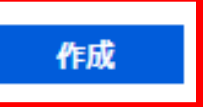

Automation options

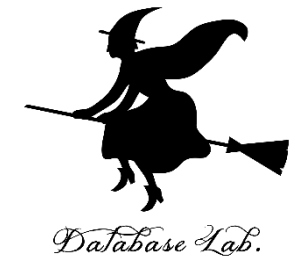

⑨「デプロイが完了!

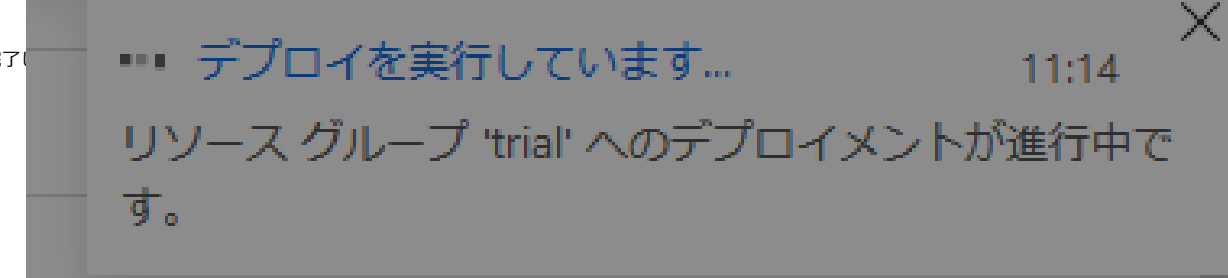

| 🧰 削除  キャンセル 🚹 再デプロイ 🌔 最新の情報に                                                           | 更新                                          |
|----------------------------------------------------------------------------------------|---------------------------------------------|
| ⊘ デプロイが完了しました                                                                          |                                             |
| ○ デプロイ名: Micro on.CognitiveServicesComputerVision<br>サブスクリプション 無料試用版<br>リソース グループ: mar | 開始時刻: 2019/7/18 11:<br>相関 ID: c273d759-6468 |
| ✓ 展開の詳細 (ダウンロード)                                                                       |                                             |
| ~ 次の手順                                                                                 |                                             |
| リソースに移動                                                                                |                                             |

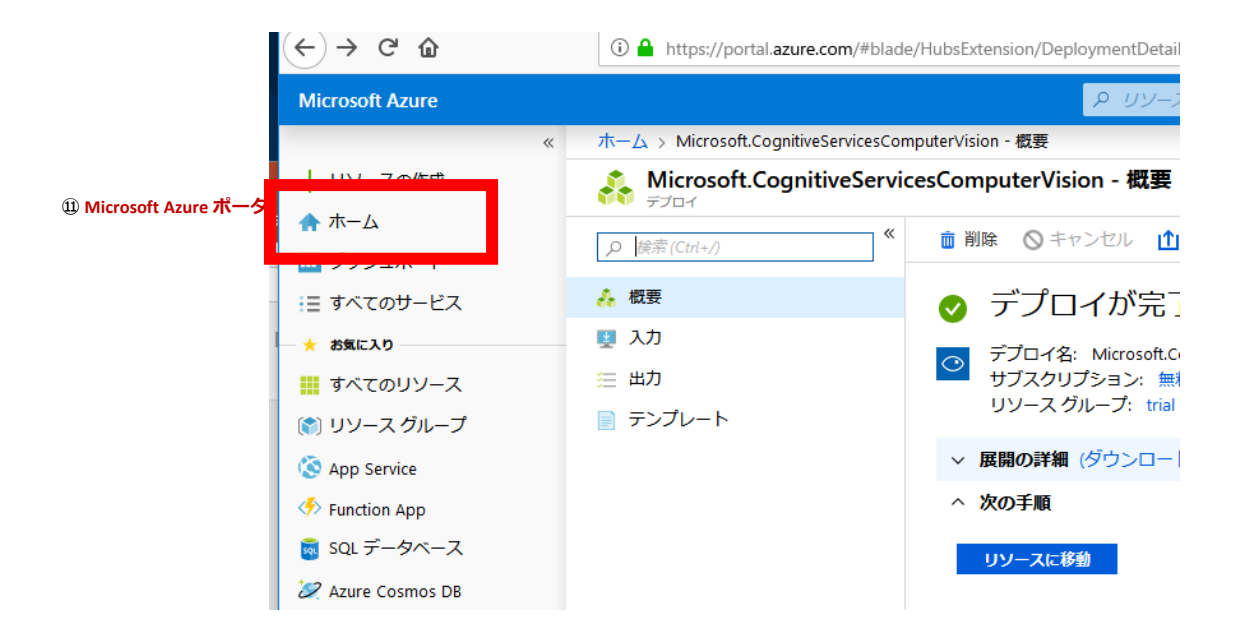

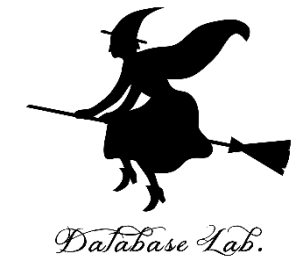

| Microsoft Azure   |                              |                               |                             |                              |
|-------------------|------------------------------|-------------------------------|-----------------------------|------------------------------|
| "                 |                              |                               |                             |                              |
| 十リソースの作成          | Azure サービス すべてを表示する          | る (100 以上) 〉、 リソースの作成 〉       |                             |                              |
| 🛧 ホーム             | <b>I</b>                     | squ                           | <b>R</b> 7                  | 🤹 🎸                          |
| 💷 ダッシュボード         | Virtual Machines App Service | ストレージアカウ SQL データベース           | Azure Database Azure Cosmos | DB Kubernetes サービ Function A |
| ⋮Ξ すべてのサービス       |                              | ント                            | for PostgreSQL              | ス                            |
| - 🛨 お気に入り         |                              |                               |                             |                              |
| 🛄 すべてのリソース        | Microsoft Learn              | Azure Monitor                 | セキュリティ センター                 | ● コスト管理 毎約 ありまけん             |
| 🐑 リソース グループ       | のオンライントレーニン                  | <ul> <li>クチャを監視します</li> </ul> | トラクチャをセキュリ                  | 新して最適化する                     |
| 🔇 App Service     | グで Azure について確認              |                               | ティで保護します                    |                              |
| Function App      |                              |                               |                             |                              |
| 👼 SQL データベース      | 最近のリソース 最近のリソース              | をすべて表示する 〉 リソースをすべて表示         | する >                        | 役に立つリンク                      |
| 🖉 Azure Cosmos DB | 名前                           | 種類                            | 最終表示日                       | 技術文書 🛛                       |
| Virtual Machines  | 😭 trial                      | リソース グループ                     | 3 分前                        | Azure サービス IZ                |
| 🚸 ロード バランサー       | 🔶 無料試用版                      | サブスクリプション                     | 1 時間前                       | ー 最新の Azure 更新フロクラム          |
| 🥃 ストレージ アカウント     |                              |                               |                             |                              |
| (小) 仮相ネットワーク      |                              |                               |                             | Lare expert                  |

### 12 Microsoft Azure ポータルの画面で、いま作成 したリソースグループをクリックする.

Database Lab.

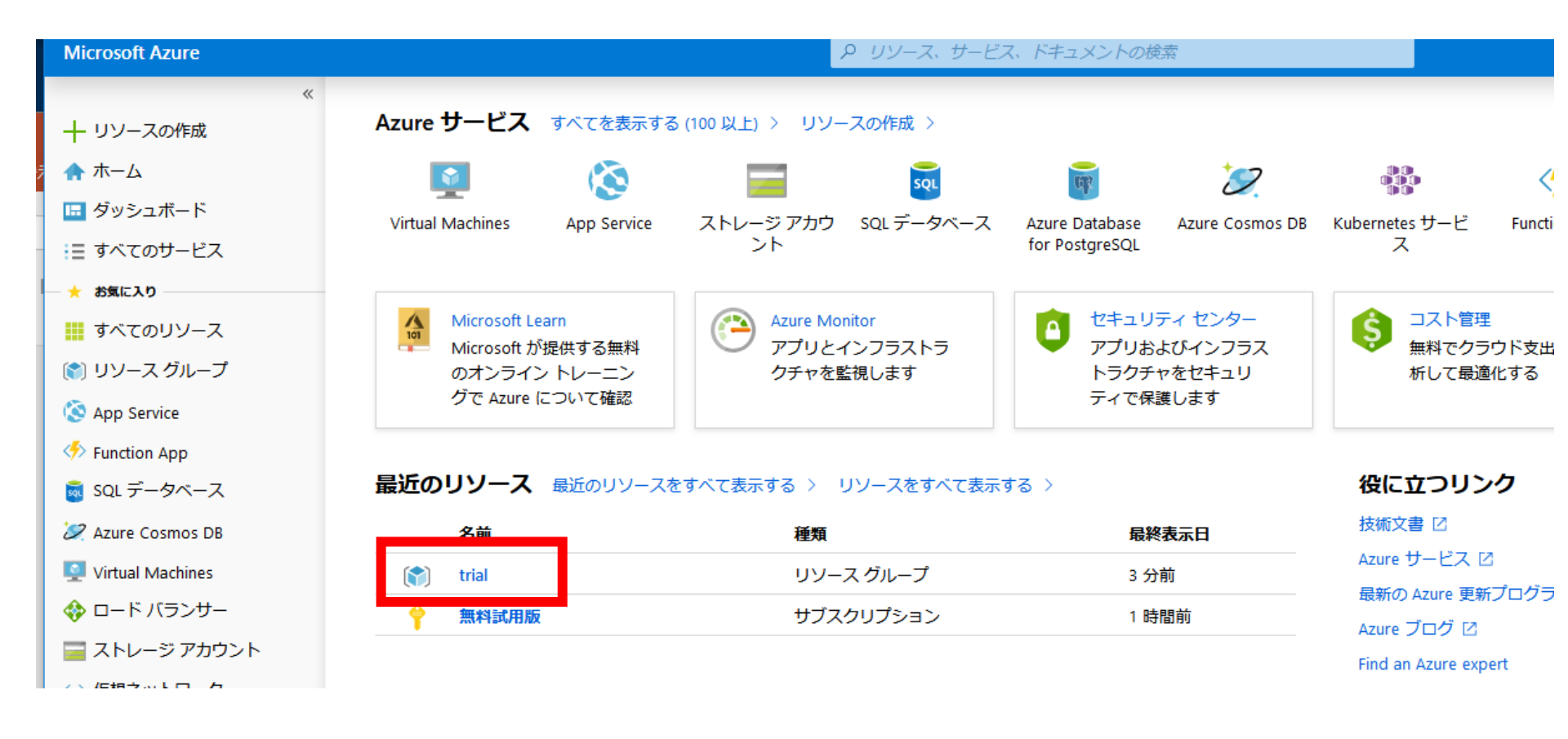

## 13 画面が変わる.いま作成した購読(サブスク リプション)の名前をクリックする.

Database Lab.

| ホーム > trial                     |                                                           |                                                                  |                  |                 |             |
|---------------------------------|-----------------------------------------------------------|------------------------------------------------------------------|------------------|-----------------|-------------|
| (***) <b>trial</b><br>リソース グループ |                                                           |                                                                  |                  |                 |             |
|                                 | «                                                         | ➡ 追加 📑 列の編集 🥫                                                    | 💼 リソース グループの削除 【 | ひ 更新 🔿 移動 🛛 🛓 🤉 | SV にエクスポート  |
| (*) 概要                          | ^                                                         | サブスクリプション (変更)<br>無料試用版                                          |                  | デプロイ<br>2 成功    |             |
| 📔 アクティビティ ログ                    | ・イログ サブスクリプション ID<br>ccd97314-5968-4afa-b01a-b28fa42a12ff |                                                                  |                  |                 |             |
| 🔒 アクセス制御 (IAM)                  |                                                           | マンジャン 4414-0014-028144241211<br>タグ (変更)<br>タグを追加するにはここをクリック<br>◆ |                  |                 |             |
| 🥒 タグ                            |                                                           |                                                                  |                  |                 |             |
| 🗲 イベント                          |                                                           |                                                                  |                  |                 |             |
| 設定                              |                                                           | 名前でフィルター                                                         | すべての種類           | すべての場所          | ✓ グループ化なし✓  |
| 👞 クイック スタート                     |                                                           | 1項目 1 非表示の型の表                                                    | 表示 0             |                 |             |
| . デプロイ                          |                                                           | 名前 ↑↓                                                            | 種類 ↑↓            |                 | 場所 ↑↓       |
| 📄 ポリシー                          |                                                           |                                                                  | Cognitive Se     | nices           | <br>亩日★     |
| Ξ プロパティ                         |                                                           |                                                                  | Cognitive Se     | 111005          | <u>~н</u> ~ |

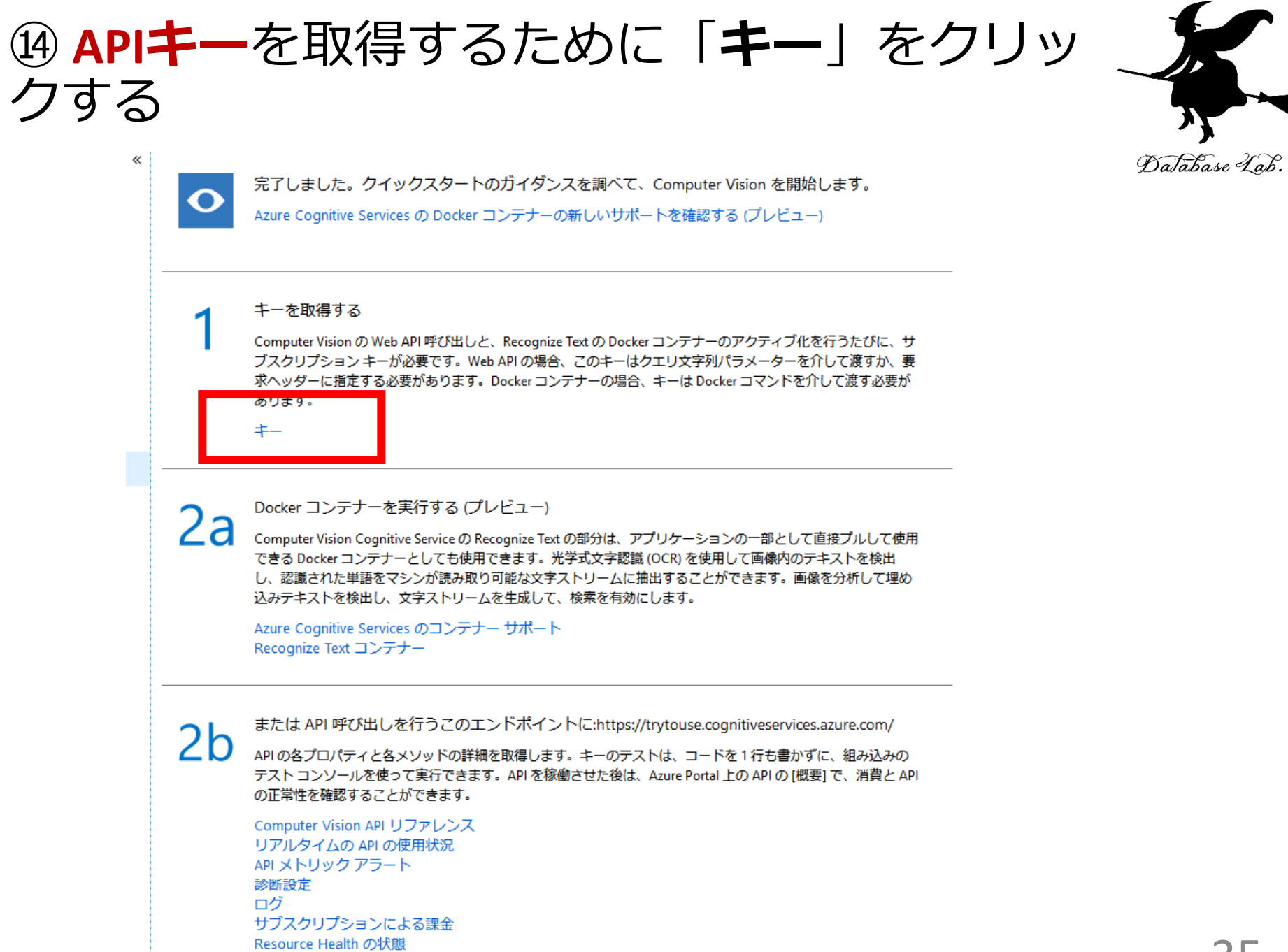

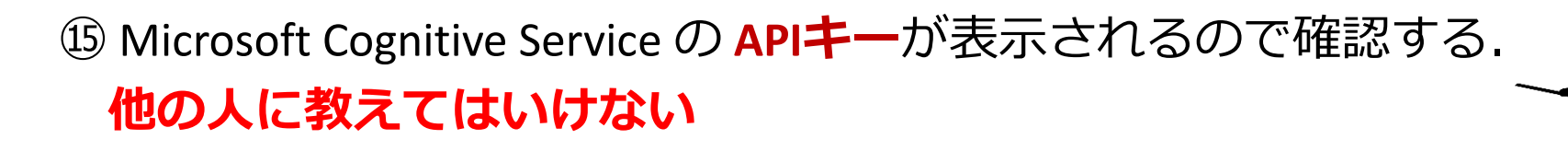

| A PP     | 200  |
|----------|------|
| Dalabase | Lab. |

| ホーム > trial > trytouse - クイック スタート > キーの管理                                                                                                    |
|----------------------------------------------------------------------------------------------------|
| 💡 キーの管理                                                                                                    |
| 🖰 キー 1 の再生成 🛛 🔁 キー 2 の再生成                                                                                                    |
| 名前                                                                                                    |
| trytouse                                                                                                    |
|                                                                                                    |
| These subscription keys are used to access your Cognitive Service API. Do not share your keys. Store them s recommend regenerating these keys regularly. Only one key is necessary to make an API call. When regener access to the service. |
| 丰— 1                                                                                                    |
|                                                                                                    |
| ≠— 2                                                                                                    |
|                                                                                                    |

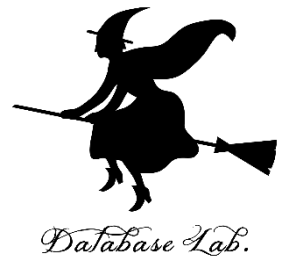

## 6. 使ってみる

# ① 前準備として,環境変数を設定する 変数 ACCOUNT\_ENDPOINT

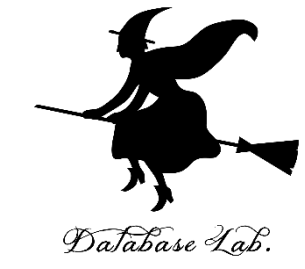

### 值 https://japaneast.api.cognitive.microsoft.com

| システム変数の編集      |                                               | ×        |
|----------------|-----------------------------------------------|----------|
| )<br>] 変数名(N): | ACCOUNT_ENDPOINT                              |          |
| 変数値(V):        | https://japaneast.api.cognitive.microsoft.com |          |
| ディレクトリの参照(D)   | . ファイルの参照(F)                                  | OK キャンセル |
| ACCOUNT_KET    | 3276001aC73046a1030073203311010C              |          |

### 変数 ACCOUNT\_KEY

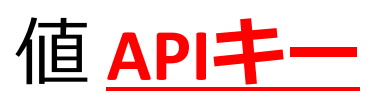

| Ŧ | ateDatuboM20   m |              |                   | . D     | r  |
|---|------------------|--------------|-------------------|---------|----|
| 1 | 新しいシステム変数        |              | ×                 | :       |    |
| 1 |                  | Lecount work |                   | 3       |    |
| ] | 发数名(N):          |              |                   | 1)<br>J | 4  |
|   | 変数値(V):          |              |                   |         | -ŋ |
|   | ディレクトリの参照(D)     | . ファイルの参照(F) | ОК <b>+</b> +>>セル |         |    |

### ②前準備として、 SDK のインストール(Windowsパソコンでの操作)

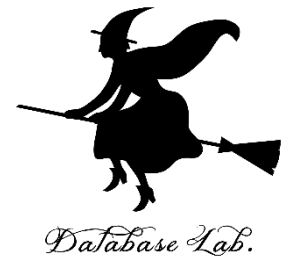

pip3 install azure-cognitiveservices-vision-computervision

ः cmd

Microsoft Windows [Version 10.0.17134.885] (c) 2018 Microsoft Corporation. All rights reserved.

C:¥Windows¥System32>pip3 install azure-cognitiveservices-vision-computervision Requirement already satisfied: azure-cognitiveservices-vision-computervision in c

### ※ ラズベリーパイを使うときは,

sudo pip3 install azure-cognitiveservices-vision-computervision

### ③ **Python システムを起動** Windows パソコン:「py」 ラズベリーパイ: 「python3」

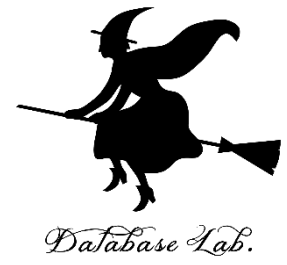

### ④ 次のページのプログラムを実行

<u>※④,⑤では,https://docs.microsoft.com/ja-jp/azure/cognitive-</u> <u>services/computer-vision/quickstarts-sdk/python-sdk</u>の中のプロ グラムを使用

| cmd - py                                                                                                    |
|----------------------------------------------------------------------------------------------------|
| Microsoft Windows [Version 10.0.17134.885]<br>(c) 2018 Microsoft Corporation. All rights reserved.                                                                                                    |
| C:¥Windows¥System32>py<br>Python 3.7.3 (v3.7.3:ef4ec6ed12, Mar 25 2019, 22:22:05) [MSC v.1916 64 bit (AMD64)] on win32<br>Type "help", "copyright", "credits" or "license" for more information.<br>>>> from azure.cognitiveservices.vision.computervision import ComputerVisionClient<br>>>> from azure.cognitiveservices.vision.computervision.models import VisualFeatureTypes<br>>>> from msrest.authentication import CognitiveServicesCredentials<br>>>> import os<br>>>> endpoint = os.environ['ACCOUNT_ENDPOINT']<br>>>> credentials = CognitiveServicesCredentials(key)<br>>>> client = ComputerVisionClient(endpoint, credentials) |

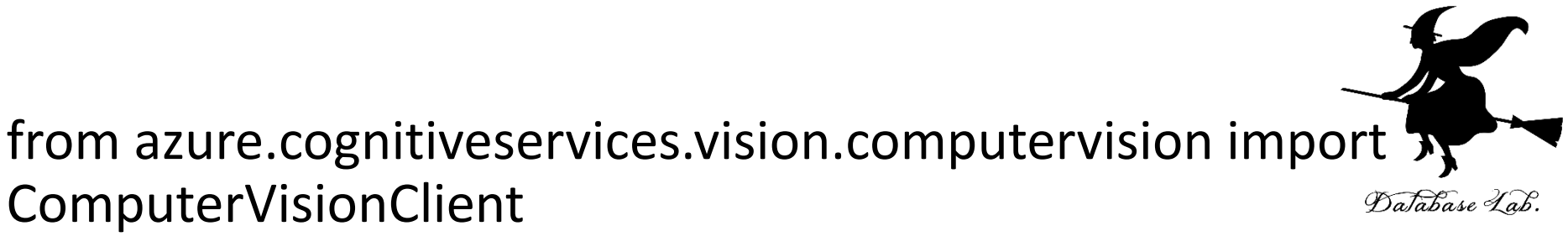

from

azure.cognitiveservices.vision.computervision.models import VisualFeatureTypes

from msrest.authentication import CognitiveServicesCredentials

import os

```
endpoint = os.environ['ACCOUNT_ENDPOINT']
```

```
key = os.environ['ACCOUNT_KEY']
```

credentials = CognitiveServicesCredentials(key)

client = ComputerVisionClient(endpoint, credentials)

## ⑤ 引き続き,次のプログラムを実行する

#### url =

"https://upload.wikimedia.org/wikipedia/commons/thumb/1/12/ Broadway\_and\_Times\_Square\_by\_night.jpg/450px-Broadway\_and\_Times\_Square\_by\_night.jpg"

image\_analysis =

client.analyze\_image(url,visual\_features=[VisualFeatureTypes.tags])

for tag in image\_analysis.tags:

print(tag)

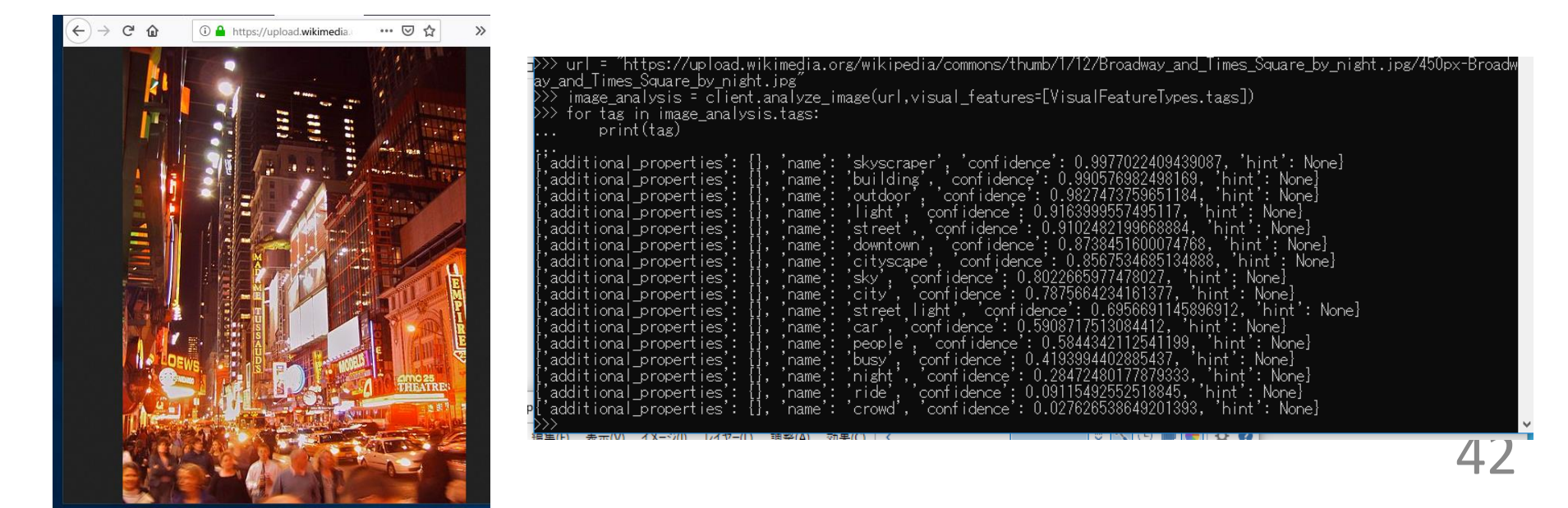